# 外国人経路分析

### (1) 外国人経路分析の機能と目的

外国人経路分析では、外国人訪問客の目的地を把握することができます。

指定した表示年月、平日又は休日、指定した検索言語で検索された指定地域内の目的地が、月別検索 回数が多い順に表示されます。指定地域は都道府県の他市区町村単位で絞り込むこともできます。

「指定地域」で指定している地域に、他の自治体を合算した形で、月別検索回数の多い順に目的地を 確認することもできます。合算は、最大で 30 地域まで選択できます。

「推移を見る」をクリックすると、目的地ごとの月別検索回数の推移をグラフで確認できます。

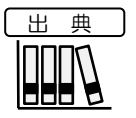

ジョルダン株式会社「多言語乗換案内データ」 https://world.jorudan.co.jp/mln/

地域経済分析システム RESAS 外国人経路分析

## (2) 外国人経路分析の表示内容

#### ● 指定条件における外国人訪問客の目的地検索地点

- ・指定した表示年月、平日又は休日、指定した検索言語で外国人訪問客により検索された、 指定地域(都道府県または市区町村)内の目的地が表示されます。
- ・ 地点にマウスオーバーすると、地点名称と検索回数が表示されます。

※初期表示項目: 全国を表示する、2021年、すべての期間、休日、全言語

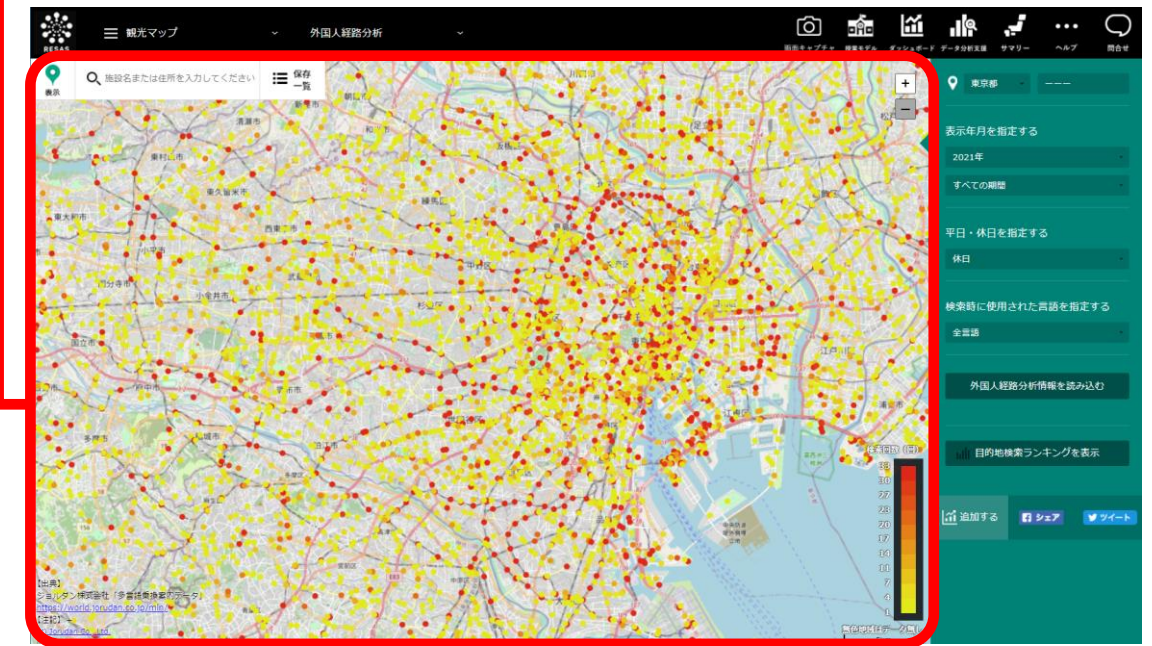

![](_page_1_Picture_6.jpeg)

・ ジョルダン株式会社「多言語乗換案内データ」

https://world.jorudan.co.jp/mln/

### (3) 右メニューの説明

右メニューでは、左のマップの表示内容について設定します。 また、ランキング表示ボタンが表示されます。

![](_page_2_Figure_2.jpeg)

![](_page_2_Picture_3.jpeg)

指定地域の目的地ごとの月別検索回数の分布のグラフについての詳細は、(4)を参照

## (4) 指定地域の目的地ごとの月別検索回数の分布をグラフで見る

指定した表示年月、平日又は休日、指定した検索言語で検索された指定地域内の目的地が、月別検索 回数が多い順に表示されます。指定地域は都道府県の他市区町村単位で絞り込むこともできます。

「指定地域」で指定している地域に、他の自治体を合算した形で、月別検索回数の多い順に目的地を 確認することもできます。合算は、最大で 30 地域まで選択できます。

![](_page_3_Picture_3.jpeg)

ジョルダン株式会社「多言語乗換案内データ」
https://world.jorudan.co.jp/mln/

#### く指定地域の目的地ごとの月別検索回数の分布のグラフの表示方法>

ĩ 6 oĤo Q ☰ 観光マップ 外国人経路分析 Q. 施設名または住所を入力してください **Ⅲ** 保存 • 東京都 + 表示年月を指定する 2021年 すべての朝 平日・休日を指定する 検索時に使用された言語を指定する 外国人経路分析情報を読み込む 目的地検索ランキングを表示 1 追加する f シェア

右メニューの「目的地検索ランキングを表示」をクリックします。

(C) Jorudan Co., Ltd.

●指定地域の目的地ごとの月別検索回数の分布のグラフが表示されます。

#### <指定地域の目的地ごとの月別検索回数の分布のグラフの画面構成>

※初期表示項目:都道府県単位で見る

![](_page_4_Figure_2.jpeg)

#### <目的地検索ランキングの推移のグラフ>

指定地域の目的地ごとの月別検索回数の分布のグラフの右メニューで「推移を見る」をクリックすると、 表示されます。

指定地域内の目的地ごとに、月別検索回数の推移のグラフが表示されます。前画面で選択した表示年月 時点で指定地域における月別検索回数上位5位までの目的地の推移をグラフで見ることができます。

他の目的地を指定して、グラフで比較することができます。

![](_page_5_Figure_4.jpeg)

※初期表示項目:前画面で選択した表示年月時点での指定地域における月別検索回数上位5位までの目的地

![](_page_5_Figure_6.jpeg)

#### ■表示する目的地の追加方法

| 1 | 目的地の入力欄をクリックし、「検索回数ランキング下位<br>の目的地を追加する」のプルダウンから、表示したい目的<br>地を選択します。 | 検索回数ランキング下位の目的地を追<br>加する<br>水道橋<br>水道橋<br>水道橋<br>御茶ノ水<br>御茶ノ水<br>中・ベー<br>九段下<br>日比谷<br>44 cm | RESAS RESAS 地域経済分 |
|---|----------------------------------------------------------------------|----------------------------------------------------------------------------------------------|-------------------|
| 2 | 「十追加」をクリックします。                                                       | 検索回数ランキング下位の目的地を追<br>加する                                                                     | 析システム             |
|   | ● 右側の折れ線グラフに、選択した目的地のグラフが追加表示されます。                                   | 検索回数ランキング下位の目的地を追<br>int a a<br>御茶ノ水 ×<br>御茶ノ水 ・                                             | 外国人経路分析           |
|   | ・ 追加した目的地を削除する場合には、目的地名の右<br>側にある「×」をクリックします。                        | 検索回数ランキング下位の目的地を追<br>加する                                                                     |                   |

## <指定した目的地の月別検索回数の推移をグラフで見る>

特定の目的地への月別検索回数の推移のグラフです。

フリーワード検索や、地域・カテゴリーで絞り込むことで、様々な地域の目的地とその検索回数を比較することができます。

![](_page_7_Picture_3.jpeg)

 ジョルダン株式会社「多言語乗換案内データ」 https://world.jorudan.co.jp/mln/

#### く指定した目的地の月別検索回数の推移グラフの表示方法>

マップ上で、グラフを表示したい目的地にマウスオーバーし、「月別検索回数を表示」をクリックします。

![](_page_7_Figure_7.jpeg)

(C) Jorudan Co., Ltd.

⇒指定した目的地の月別検索回数の推移のグラフが表示されます。

8

地域経済分析システム

RESAS

く指定した目的地の月別検索回数の推移グラフの画面構成>

※初期表示項目:前画面で選択した目的地

![](_page_8_Figure_2.jpeg)

RESAS

## <指定した目的地への出発地をマップで見る>

特定の目的地への出発地がマップで表示されます。

また、出発地の分布をグラフで確認することができます。

出典 

 ジョルダン株式会社「多言語乗換案内データ」 https://world.jorudan.co.jp/mln/

### <出発地のマップ表示方法>

目的地マップ上で、出発地のマップを表示したい目的地にマウスオーバーし、「出発地を表示」をク リックします。

![](_page_9_Figure_7.jpeg)

●指定した目的地の出発地のマップが表示されます。

外国人訪問分析

10

#### <出発地のマップの画面構成>

- 出発地のマップ
  - 目的地分析マップでクリックした目的地が黒い点、その出発地が赤い点で表示され、目的地 と各出発地は線で結ばれます。

![](_page_10_Figure_3.jpeg)

### く目的地への出発地一覧のグラフ>

出発地のマップの右メニューで「出発地ランキングを表示」をクリックすると、表示されます。

![](_page_11_Picture_2.jpeg)

地域経済分析システム RESAS

![](_page_12_Figure_0.jpeg)

#### ● 表示範囲

四角の範囲の地域のみ、上部に棒グラフが表示されます。 四角の図形を左右にドラッグ又は「く」「>」をクリックして、表示範囲を選択します。 四角の図形の左右側面をドラッグすると、表示範囲を伸縮させることができます。